## **Dell Canvas Layout**

Guía del usuario, versión 1.0

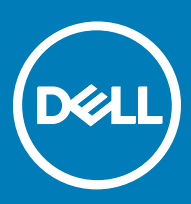

#### Notas, precauciónes y advertencias

- () NOTA: Una NOTA señala información importante que lo ayuda a hacer un mejor uso de su producto.
- △ PRECAUCIÓN: Una PRECAUCIÓN indica un potencial daño al hardware o pérdida de datos y le informa cómo evitar el problema.
- ADVERTENCIA: Una señal de ADVERTENCIA indica la posibilidad de sufrir daño a la propiedad, heridas personales o la muerte.

Copyright © 2017 Dell Inc. o sus subsidiarias. Todos los derechos reservados. Dell, EMC y otras marcas comerciales son marcas comerciales de Dell Inc. o sus subsidiarias. Puede que otras marcas comerciales sean marcas comerciales de sus respectivos propietarios.

# Contenido

| 1 Resumen                                                                                               | 4 |
|----------------------------------------------------------------------------------------------------|---|
| Inicio de Dell Canvas Layout                                                                            | 4 |
| 2 La interfaz de usuario de Dell Canvas Layout                                                          | 5 |
| Habilitar y deshabilitar Dell Canvas Layout                                                             | 5 |
| Habilitación y deshabilitación de la función de movimiento automático de la pantalla y ajuste de tamaño | 5 |
| Ajuste de las pantallas                                                                                 | 5 |
| Configuración de las regiones de la pantalla                                                            | 5 |
| Personalización de los íconos de región                                                                 | 5 |
| Visualización de regiones actuales                                                                      | 6 |
| 3 Uso del widget de Dell Canvas Layout                                                                  | 7 |
| 4 Opciones del ícono de bandeja del sistema                                                             | 8 |
| Habilitación y deshabilitación del inicio de la aplicación en la región central                         | 8 |
| Visualización de regiones actuales                                                                      | 8 |
| Encontrar la ventana                                                                                    | 8 |
| Obtener soporte técnico                                                                                 | 8 |
| Conocer más acerca de Dell Canvas Layout                                                                | 9 |
| Salir de Dell Canvas Layout                                                                             | 9 |

(DELL)

## Resumen

Con el uso de Dell Canvas Layout, puede organizar la pantalla de Canvas Layout en las regiones predefinidas. Arrastre una ventana a cualquier región para alinear automáticamente la ventana y tener una mejor organización. Envíe las ventanas a cualquier región en varias pantallas con tan solo un toque y el arrastre del título de la ventana.

Hay dos formas principales para operar Dell Canvas Layout: la primera es través de la interfaz de usuario de la aplicación; y la segunda es por medio de las opciones del ícono de bandeja del sistema en el área de notificaciones del escritorio de Windows. Ambas se abordan en los siguientes temas.

### Inicio de Dell Canvas Layout

Para iniciar Dell Canvas Layout, realice uno de los siguientes pasos:

· Haga clic en el acceso directo de Dell Canvas Layout que se encuentra en el escritorio.

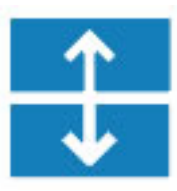

· Haga clic en Inicio > Canvas Layout.

## La interfaz de usuario de Dell Canvas Layout

La interfaz gráfica de usuario (GUI) o la ventana de **Dell Canvas Layout** son la forma principal para interactuar con Dell Canvas Layout. Desde aquí, puede realizar varias tareas, incluidos la habilitación y deshabilitación de la función de ajuste del tamaño de la ventana, el ajuste de la pantalla y la configuración de las regiones de la pantalla.

#### Temas:

- · Habilitar y deshabilitar Dell Canvas Layout
- · Habilitación y deshabilitación de la función de movimiento automático de la pantalla y ajuste de tamaño
- Ajuste de las pantallas
- · Configuración de las regiones de la pantalla
- · Personalización de los íconos de región
- · Visualización de regiones actuales

#### Habilitar y deshabilitar Dell Canvas Layout

Para habilitar Dell Canvas Layout, marque la casilla de verificación **Habilitado** en la ventana de **Dell Canvas Layout**. Para deshabilitar la aplicación, deje en blanco la casilla de verificación **Habilitado**.

() NOTA: Si deshabilita Dell Canvas Layout, no podrá usar la función para mover la ventana del software.

#### Habilitación y deshabilitación de la función de movimiento automático de la pantalla y ajuste de tamaño

Las aplicaciones se mueven y ajustan el tamaño automáticamente a la región central en la pantalla de Dell Canvas Layout cuando se inicia por primera vez. Para desactivar la función de mover y ajustar automáticamente el tamaño de la ventana, deje en blanco la casilla de verificación **Inicio de la aplicación en la región central** en la ventana de **Dell Canvas Layout**. Para habilitar la función, haga clic en la casilla de verificación **Inicio de la aplicación en la región central**.

### Ajuste de las pantallas

En el caso de varias pantallas, seleccione la pantalla de destino del menú desplegable en la ventana de Dell Canvas Layout.

### Configuración de las regiones de la pantalla

Para configurar las regiones de la pantalla, seleccione el ajuste deseado para el escritorio desde los íconos representativos en la ventana **Dell Canvas Layout**.

#### Personalización de los íconos de región

El ícono de **Personalizar** permite seleccionar y definir regiones personalizadas. Según su pantalla, habrá diferentes opciones de personalización disponibles.

· En su dispositivo de pantalla de Dell Canvas:

- a Haga clic y arrastre las divisiones de regiones existentes para cambiar el tamaño del área de trabajo.
- b Utilice la barra de herramientas **Personalizar** para hacer lo siguiente:
  - · Guardar las regiones personalizadas.
  - · Deshacer la división de región que se realizó en último lugar.
  - · Eliminar la división de la región específica.
  - Borrar todas las divisiones de regiones.
- En una pantalla que no es Dell:
  - a Haga clic con el botón izquierdo del mouse en el escritorio en modo de edición para probar las tres opciones de restricción:
    - · Con el primer clic con el botón izquierdo del mouse se crea una división de región horizontal.
    - · Con el segundo clic con el botón izquierdo del mouse se gira a una división de región vertical.
    - · Con el tercer clic con el botón izquierdo del mouse se elimina la división de región.
  - b Para seleccionar una división de región, haga clic en ella con el botón izquierdo del mouse. Cuando la división de región esté resaltada, se puede arrastrar o eliminar.
  - c Utilice la barra de herramientas **Personalizar** para hacer lo siguiente:
    - · Guardar las regiones personalizadas.
    - · Deshacer la división de región que se realizó en último lugar.
    - · Eliminar la división de la región específica.
    - Borrar todas las divisiones de regiones.

#### Visualización de regiones actuales

Para ver las regiones actuales, haga clic en Identificar las regiones de la pantalla.

## Uso del widget de Dell Canvas Layout

- 1 Cuando Canvas Layout se esté ejecutando, haga clic y arrastre la barra de título de cualquier ventana abierta. Aparecerá un ícono de widget que representa la región actual.
- 2 Arrastre el cursor dentro del ícono del widget a la región a la que desea mover la ventana.
- 3 Suelte el mouse y la ventana se enviará a la región resaltada.

DELL

## Opciones del ícono de bandeja del sistema

Se puede acceder a muchas funciones de Dell Canvas Layout desde el ícono de bandeja del sistema en el área de notificaciones del escritorio de Windows.

#### Temas:

- · Habilitación y deshabilitación del inicio de la aplicación en la región central
- · Visualización de regiones actuales
- · Encontrar la ventana
- · Obtener soporte técnico
- · Conocer más acerca de Dell Canvas Layout
- · Salir de Dell Canvas Layout

#### Habilitación y deshabilitación del inicio de la aplicación en la región central

Para habilitar o deshabilitar la función del inicio de la aplicación en la región central, haga clic en la casilla de verificación **Inicio de la** aplicación en la región central o déjela en blanco.

#### Visualización de regiones actuales

Para ver las regiones actuales, haga clic en Identificar las regiones de la pantalla.

#### Encontrar la ventana

Para encontrar una ventana, haga clic en la ventana de la aplicación para iniciarla en el primer plano del escritorio.

- 1 Haga clic con el botón derecho del mouse en el ícono de Dell Canvas Layout 🗊 en el área de notificaciones del escritorio.
- 2 Haga clic con el botón izquierdo del mouse en Encontrar ventanas.
- 3 Haga clic en la ventana que desee encontrar en la lista que se muestra.

#### Obtener soporte técnico

Para obtener soporte técnico:

- 1 Haga clic con el botón derecho del mouse en el ícono de Dell Canvas Layout en el área de notificaciones del escritorio de Windows.
- 2 Haga clic en **Soporte técnico**.

Se muestra la página de soporte técnico.

3 Siga las instrucciones proporcionadas en la página de soporte técnico.

### Conocer más acerca de Dell Canvas Layout

Para obtener información sobre Dell Canvas Layout, como detalles de la versión del producto y el lanzamiento.

- 1 Haga clic con el botón derecho del mouse en el ícono de Dell Canvas Layout 🗊 en el área de notificaciones del escritorio de Windows.
- 2 Haga clic en Acerca de en la lista.

### Salir de Dell Canvas Layout

Para salir de Dell Canvas Layout, realice uno de los siguientes pasos:

- 1 Haga clic con el botón derecho del mouse en el ícono de Dell Canvas Layout en el área de notificaciones del escritorio de Windows.
- 2 Haga clic en **Salir** en la lista.